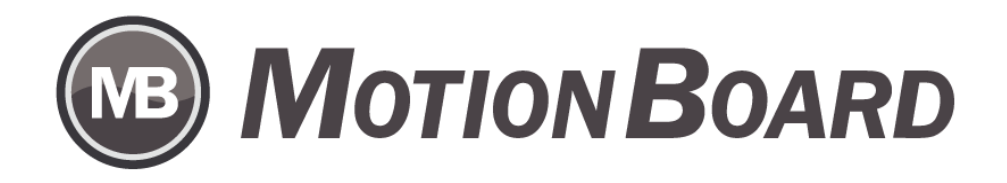

# BIツール操作事例集 - EXCEL集計表活用 情報活用ダッシュボード

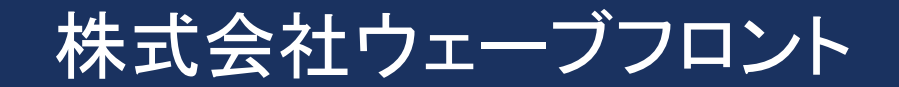

<u>MOTIONBOARD – EXCELファイルをそのまま利用</u>

Excelは値や計算式などを自由に配置することができ、集計も簡単に行えるので多くの人が利用されています。 しかし、日々発生する大量データの結合や、集計・分析などを行うために、 Excelだけでは実現が難しいシーンも多くなってきており、

近年ではBIツールの導入も活発になってきています。

一方、ExcelのデータはBIツールで集計する時に毎回データ加工しないといけないの? という疑問がありませんか。

BIツール『MotionBoard』ではExcelファイルの「読込設定」という機能があり、

エクセルデータはそのままに、読み込むデータの形を変更し、設定・編集することが可能です。 本資料はサンプルデータを例に説明いたします。

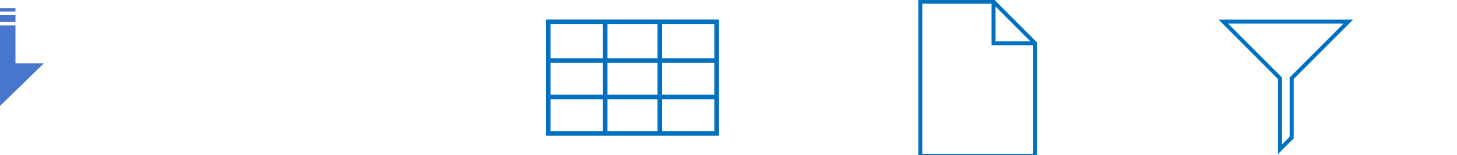

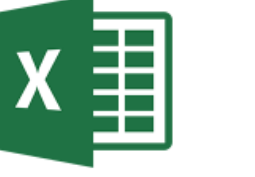

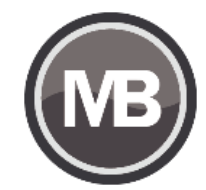

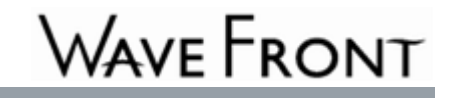

# 操作事例 - データソース選択

まず、ボードを新規作成します。ボード作成のデータソース選択で「接続先」を「ボード専用Excel」とし、 「Excelアップロード」ボタンから、対象のExcelファイルを選択します。

\* MotionBoard Cloud 版利用

| <u></u>                                                                                               |                                            | σx       |
|----------------------------------------------------------------------------------------------------|--------------------------------------------|----------|
| <ol> <li>使用するデータソースを選択してく</li> <li>DS1 ・</li> <li>接続先 ボード専用Excel</li> <li>Excel複数シート読み込み設定</li> </ol> | こださい。<br>▼ ● ● ●<br>Excelアップロード            | •000     |
|                                                                                                    | <ul> <li>○ 開く ×</li> <li>← → ヾ ↑</li></ul> |          |
|                                                                                                    | 整理 ▼ 新しいフォルダー 目目 ▼ □ ?                     |          |
|                                                                                                    | PC         ^         更新日時         種類       |          |
|                                                                                                    | 3D オブジェクト     ダウンロード     デスクトップ            |          |
|                                                                                                    |                                            |          |
| <b>選択</b><br>読込設定                                                                                     |                                            |          |
| データソース名 新規データソース                                                                                      |                                            | ヹ゚ヺ゚レビュー |
|                                                                                                    | ● 次へ キャンセル                                 |          |

# 操作事例 - Excelファイル読込

#### 次に、アップロードされたExcelファイルを読み込みます。

| アイテムウィザード                 |             |                          |               |        |    |      |        |      | n x     |
|---------------------------|-------------|--------------------------|---------------|--------|----|------|--------|------|---------|
| 1. 使用するデータソースを選択してください。   |             |                          |               |        |    |      |        |      | ●000    |
| DS1 🕒                     |             | ■ ◄ ◄                    | 1 /326        | 39 🕨 🍽 | ŵ  |      |        |      |         |
| 接続先 ボード専用Excel            | 40 😳 👻      | 部門                       | 大分類           | 中分類    | 品種 | 年    | 月      | 売上   |         |
| Q                         | Excelアップロード | 1 食料                     | 穀類            | *      | *  | 2008 | 1      | 2508 |         |
| 🖫 Excel複数シート読み込み設定        |             | 2 食料                     | 穀類            | *      | *  | 2008 | 2      | 2424 |         |
| sample xlsx               |             | 3 食料                     | 穀類            | *      | 米  | 2008 | 3      | 2395 |         |
|                           |             |                          | 彩旗            | *      | *  | 2008 | 4      | 2524 |         |
|                           |             | <u>り</u> 良料              | 彩文尖貝          | *      | 木  | 2008 | 5      | 2453 |         |
|                           |             | 0 良科<br>7 <del>合</del> 期 | 来又关只<br>在公米百  | 不<br>¥ | *  | 2008 | 0      | 2330 |         |
|                           |             |                          | *2.大只<br>去沿迷百 | *      | *  | 2000 | ،<br>8 | 2030 |         |
|                           |             | 9 食料                     | *×××          | *      | *  | 2000 | 9      | 2710 |         |
|                           |             | 10 食料                    | 穀類            | *      | *  | 2008 | 10     | 2258 |         |
|                           |             | 11 食料                    | 穀類            | *      | *  | 2008 | 11     | 2836 |         |
|                           |             | 12 食料                    | 穀類            | ж      | *  | 2008 | 12     | 2327 |         |
|                           |             | 13 食料                    | 穀類            | *      | *  | 2009 | 1      | 2340 |         |
| 溜択 ボード専用Fycel/sample view | ]           | 14 食料                    | 穀類            | ж      | ж  | 2009 | 2      | 2668 |         |
|                           |             | 15 食料                    | 穀類            | ж      | *  | 2009 | 3      | 1798 |         |
| 読込設定                      |             | 16 食料                    | 穀類            | ж      | 米  | 2009 | 4      | 2324 |         |
| データソース名 新規データソース          |             | □次回以降は表                  | ನರಿಗೆ 🕜       |        |    |      |        |      | 🗹 プレビュー |
|                           |             | _ ⊘ 次∧                   | キャンセル         |        |    |      |        |      |         |

## 操作事例 - 読込範囲設定

「Excel読み込み設定」画面で読み込む範囲が自動的に認識されます。 複雑な表もしくは大量のデータの場合は、読み込み開始位置などを設定するのも可能です。

| Excel | 読み込み設定( | DS1) - sampl | e xlsx    |      |      |      |      |                  |          |                                                                                                    |              |                    | □ × |
|-------|---------|--------------|-----------|------|------|------|------|------------------|----------|----------------------------------------------------------------------------------------------------|--------------|--------------------|-----|
| E     |         |              | S         |      | ]    | Ţ    |      |                  |          |                                                                                                    | Ð            | Ģ                  | ţ,  |
| 行列    | 選択 行列除外 | 選択フィルター      | - 除外フィルター | クロス列 | クロス行 | 値の補完 | セル選択 | グループヘッダ          | (- すべて削除 |                                                                                                    | 元に戻す         | やり直す               | 設定  |
|       | A       | В            | С         | D    | E    |      | F    | G                | н        | ▲ データ範                                                                                                    | Ħ            |                    |     |
| 1     | 部門      | 大分類          | 中分類       | 品種   | 年    | 月    | 売    | £                |          | ■範囲                                                                                                    | (A1:G*)へッダーŕ | <del>丁</del> 要女: 1 |     |
| 2     | 食料      | 穀類           | 米         | *    | 2008 | 1    | 25   | 08 データ           | 知道       |                                                                                                    | -64          | 1                  |     |
| 3     | 食料      | 穀類           | 米         | 米    | 2008 | 2    | 24   | 24 開始            | · 列 A    | ◆ 行                                                                                                    | 1            | -                  |     |
| 4     | 食料      | 穀類           | 米         | 米    | 2008 | 3    | 23   | <sup>95</sup> 終了 | 列日       | 〔 〔 〔 〔 〔 〔 〔 〔 〔 〔 〔 〔 〔 〔 〔 〔 〔 〔 〔 〔 〔 〔 〔 〔 〔 〔 〔 〔 〔 〔 〔 〔 〔 〔 〔 〔 〔 〔 〔 〔 〔 〔 〔 〔 〔 〔 〔 [ ] ] ] ] ] ] ] [ ] [ ] [ ] [ ] [ ] |              |                    |     |
| 5     | 食料      | 穀類           | 米         | 米    | 2008 | 4    | 25   | 24               | v «-++   |                                                                                                    |              |                    |     |
| 6     | 食料      | 穀類           | 米         | 米    | 2008 | 5    | 24   | 53               |          |                                                                                                    | 0 -          |                    |     |
| 7     | 食料      | 穀類           | 米         | 米    | 2008 | 6    | 23   | 36 区切            | り文字 -    |                                                                                                    |              |                    |     |
| 8     | 食料      | 穀類           | 米         | 米    | 2008 | 7    | 25   | 95               |          |                                                                                                    |              |                    |     |
| 9     | 食料      | 穀類           | 米         | 米    | 2008 | 8    | 21   | 71               |          |                                                                                                    |              |                    |     |
| 10    | 食料      | 穀類           | 米         | 米    | 2008 | 9    | 27   | 10               |          |                                                                                                    |              |                    |     |
|       | ∢ ►     | 月次販売データ      |           | 1-1  |      |      |      | ' <u> </u>       | 100%     | -<br>-                                                                                                    |              |                    |     |
|       |         |              |           |      |      |      |      | _                |          | •                                                                                                    |              |                    |     |
|       | ≐K₽╕    | 大分類          | 中分類       |      | 種    | 年    | Ţ    | 1                | 売上       |                                                                                                    |              |                    |     |
| 1     | 食料      | 穀類           | *         | *    |      | 2008 | 1    |                  | 2508     |                                                                                                    |              |                    |     |
| 2     | 食料      | 穀類           | *         | *    |      | 2008 | 2    |                  | 2424     |                                                                                                    |              |                    |     |
| 3     | 食料      | 穀類           | 米         | *    |      | 2008 | 3    |                  | 2395     |                                                                                                    |              |                    |     |
| 4     | 食料      | 穀類           | *         | *    |      | 2008 | 4    |                  | 2524     |                                                                                                    |              |                    |     |
| 5     | 食料      | 穀類           | 米         | ж    |      | 2008 | 5    |                  | 2453     |                                                                                                    |              |                    |     |
| 6     | 食料      | 穀類           | 米         | *    |      | 2008 | 6    |                  | 2336     |                                                                                                    |              |                    |     |
| 7     | 食料      | 穀類           | 米         | *    |      | 2008 | 7    |                  | 2595     |                                                                                                    |              |                    |     |
| 8     | 食料      | 穀類           | *         | 米    |      | 2008 | 8    |                  | 2171     |                                                                                                    |              |                    |     |
| 9     | 莨料      | 穀類           | 米         | ×    | :    | 2008 | 9    |                  | 2710     | -                                                                                                    |              |                    |     |
|       |         |              |           |      |      | ОК   | キャン  | レセル              |          |                                                                                                    |              |                    |     |

# 操作事例 - データ編集

#### 一番上のツールバーから読み込みたいデータに対して、選択/除外、条件指定などの操作ができます。

| Excel | 読み込み設定(       | DS1) - sampl                                                                                       | e xlsx   |                                       |      |      |      |          |             |     |                        |               |          | □ X |
|-------|---------------|----------------------------------------------------------------------------------------------------|----------|---------------------------------------|------|------|------|----------|-------------|-----|------------------------|---------------|----------|-----|
| E,    | 7 6           |                                                                                                    | S        |                                       | ]    | Ţ    |      |          | <b>&gt;</b> |     |                        | P             | G        | ţ   |
| 行列    | 選択 行列除外       | 選択フィルター                                                                                            | ・除外フィルター | クロス列                                  | クロス行 | 値の補完 | セル選択 | グループヘッダー | - すべて削除     |     |                        | 元に戻す          | やり直す     | 設定  |
|       | A             | В                                                                                                  | С        | D                                     | E    |      | F    | G        | н           | •   | ▼ データ範囲                |               |          |     |
| 1     | 部門            | 大分類                                                                                                | 中分類      | 品種                                    | 年    | 月    | 3    | も上       |             | Ξ.  | ■範囲(A1:G)              | 300)ヘッダー      | -行数:1    |     |
| 2     | 食料            | 穀類                                                                                                 | 米        | 米                                     | 2008 | 1    | 4    | 2508     |             |     | 行列選択/行                 | 列除外           | <b>b</b> |     |
| 3     | 食料            | 穀類                                                                                                 | 米        | 米                                     | 2008 | 2    | 2    | 424      |             |     | 1進択ノイルター。<br>カロフタル/カロフ | /P床ゲレイル<br>〈行 | ,y-      |     |
| 4     | 食料            | 穀類                                                                                                 | 米        | ж                                     | 2008 | 3    | 2    | 895      |             |     | 値の補完                   |               |          |     |
| 5     | 食料            | 穀類                                                                                                 | ж        | ж                                     | 2008 | 4    | 2    | 2524     |             |     | セル選択                   |               |          |     |
| 6     | 食料            | 穀類                                                                                                 | *        | 米                                     | 2008 | 5    | 2    | 453      |             | Þ   | グループヘッダー               | _             |          |     |
| 7     | 食料            | 穀類                                                                                                 | *        | 米                                     | 2008 | 6    | 2    | 336      |             |     |                        |               |          |     |
| 8     | 食料            | 穀類                                                                                                 | *        | *                                     | 2008 | 7    | 2    | 2595     |             |     |                        |               |          |     |
| 9     | 食料            | 穀類                                                                                                 | *        | *                                     | 2008 | 8    | 2    | 2171     |             |     |                        |               |          |     |
| 10    | 食料            | 穀類                                                                                                 | *        | ж 👝                                   | 2008 | 9    | 2    | 2710     |             |     |                        |               |          |     |
|       | < ▶           | 月次販売データ                                                                                            |          |                                       |      |      |      |          |             |     |                        |               |          |     |
|       |               |                                                                                                    |          |                                       |      |      |      | 0        | ,           |     |                        |               |          |     |
|       | ±288          |                                                                                                    | 十八年      | 01                                    | ×.   | 4    | -    |          | ± 1         | -   |                        |               |          |     |
|       | 8005<br>- 유박이 | 八方領                                                                                                | 中分類      |                                       | 里    | 年    |      | 月<br>1   | 売上          |     |                        |               |          |     |
| 2     | 良材            | 未又天見<br>さひ米石                                                                                       | *        | 不<br>¥                                |      | 2008 |      | ו<br>י   | 2008        | - 1 |                        |               |          |     |
| 2     | 合料            | *XXXR<br><u> </u> <u> </u> <u> </u> <u> </u> <u> </u> <u> </u> <u> </u> <u> </u> <u> </u> <u> </u> | *        | · · · · · · · · · · · · · · · · · · · |      | 2000 |      | 3        | 2424        |     |                        |               |          |     |
| 4     | 食料            | 穀類                                                                                                 | *        | ·// 米                                 |      | 2008 |      | 4        | 2524        |     |                        |               |          |     |
| 5     | 食料            | 穀類                                                                                                 | *        | *                                     |      | 2008 |      | 5        | 2453        |     |                        |               |          |     |
| 6     | 食料            | 穀類                                                                                                 | *        | *                                     |      | 2008 |      | 6        | 2336        |     |                        |               |          |     |
| 7     | 食料            | 穀類                                                                                                 | 米        | *                                     |      | 2008 |      | 7        | 2595        |     |                        |               |          |     |
| 8     | 食料            | 穀類                                                                                                 | 米        | *                                     |      | 2008 |      | 8        | 2171        |     |                        |               |          |     |
| 9     | 食料            | 穀類                                                                                                 | 米        | *                                     |      | 2008 |      | 9        | 2710        | -   |                        |               |          |     |
|       |               |                                                                                                    |          |                                       |      | OK   | +    | ャンセル     |             |     |                        |               |          |     |

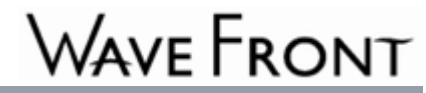

# 操作事例 - 行列除外

#### ここで、「行列除外」を例にします。ツールバーにある該当のボタンをクリックします。

| Excel | 読み込み設定( | DS1) – sampl                          | e xlsx    |      |         |          |          |            |          |                   |                 |      | □ X     |
|-------|---------|---------------------------------------|-----------|------|---------|----------|----------|------------|----------|-------------------|-----------------|------|---------|
| E     | -       |                                       | -         |      | ]       | T =      |          |            |          |                   | S               | 6    | <u></u> |
| 行列    | 選択 行列除外 | 選択フィルター<br>行列II余外                     | ・ 除外フィルター | クロス列 | りロス行 値の | )補完 セル選択 | グループヘッダー | - すべて削除    |          |                   | 元に戻す            | やり直す | 設定      |
|       | A       | B                                     | С         | D    | E       | F        | G        | Н          | <b>^</b> | ▶ データ範囲           |                 |      |         |
| 1     | 部門      | 大分類                                   | 中分類       | 品種   | 年       | 月        | 売上       |            |          | 行列選択/行            | 河除外             |      |         |
| 2     | 食料      | 穀類                                    | 米         | 米    | 2008    | 1        | 2508     |            |          | 選択フィルター           | -/除外フィル<br>- /に | ター   |         |
| 3     | 食料      | 穀類                                    | <b>米</b>  | 米    | 2008    | 2        | 2424     |            |          | クロスタリノクロ。<br>値の対宗 | λ(Τ             |      |         |
| 4     | 食料      | 穀類                                    | 米         | 米    | 2008    | 3        | 2395     |            |          | セル選択              |                 |      |         |
| 5     | 食料      | 穀類                                    | ж         | ж    | 2008    | 4        | 2524     |            |          | グループヘッダ           | ·               |      |         |
| 6     | 食料      | 穀類                                    | ж         | *    | 2008    | 5        | 2453     |            | Þ        |                   |                 |      |         |
| 7     | 食料      | 穀類                                    | ж         | *    | 2008    | 6        | 2336     |            |          |                   |                 |      |         |
| 8     | 食料      | 穀類                                    | *         | 米    | 2008    | 7        | 2595     |            |          |                   |                 |      |         |
| 9     | 食料      | 穀類                                    | ж         | 米    | 2008    | 8        | 2171     |            |          |                   |                 |      |         |
| 10    | 食料      | 穀類                                    | 米         | 米    | 2008    | 9        | 2710     |            |          |                   |                 |      |         |
|       | < ▶     | 月次販売データ                               |           |      |         |          |          | 100%       |          |                   |                 |      |         |
|       |         |                                       |           |      |         |          |          |            |          |                   |                 |      |         |
|       | ±288    | 大ノン米石                                 |           | D 14 |         | <u> </u> | B        | ±ι         |          | 1                 |                 |      |         |
| 1     | 合約      | 八刀規                                   | 十万大則      | 미1里  |         | 9008     | 1        | 元上<br>2508 |          |                   |                 |      |         |
| 2     | 食料      | *2.5.5                                | *         | *    |         | 2000     | 2        | 2424       | - 11     |                   |                 |      |         |
| 3     | 食料      | ************************************* | *         | *    |         | 2008     | 3        | 2395       |          |                   |                 |      |         |
| 4     | 食料      | 穀類                                    | *         | *    |         | 2008     | 4        | 2524       |          |                   |                 |      |         |
| 5     | 食料      | 穀類                                    | *         | *    |         | 2008     | 5        | 2453       |          |                   |                 |      |         |
| 6     | 食料      | 穀類                                    | 米         | 米    |         | 2008     | 6        | 2336       |          |                   |                 |      |         |
| 7     | 食料      | 索投業頁                                  | *         | *    |         | 2008     | 7        | 2595       |          |                   |                 |      |         |
| 8     | 食料      | 穀類                                    | 米         | 米    |         | 2008     | 8        | 2171       |          |                   |                 |      |         |
| 9     | 食料      | 穀類                                    | *         | *    |         | 2008     | 9        | 2710       | -        |                   |                 |      |         |
|       |         |                                       |           |      |         | OK :     | キャンセル    |            |          |                   |                 |      |         |

## 操作事例 - 行列除外

読み込みデータから「中分類」項目のデータを除外したいため、「C」列をクリックします。 これで「中分類」項目のデータを除外し、下側のレビュー画面から確認できます。

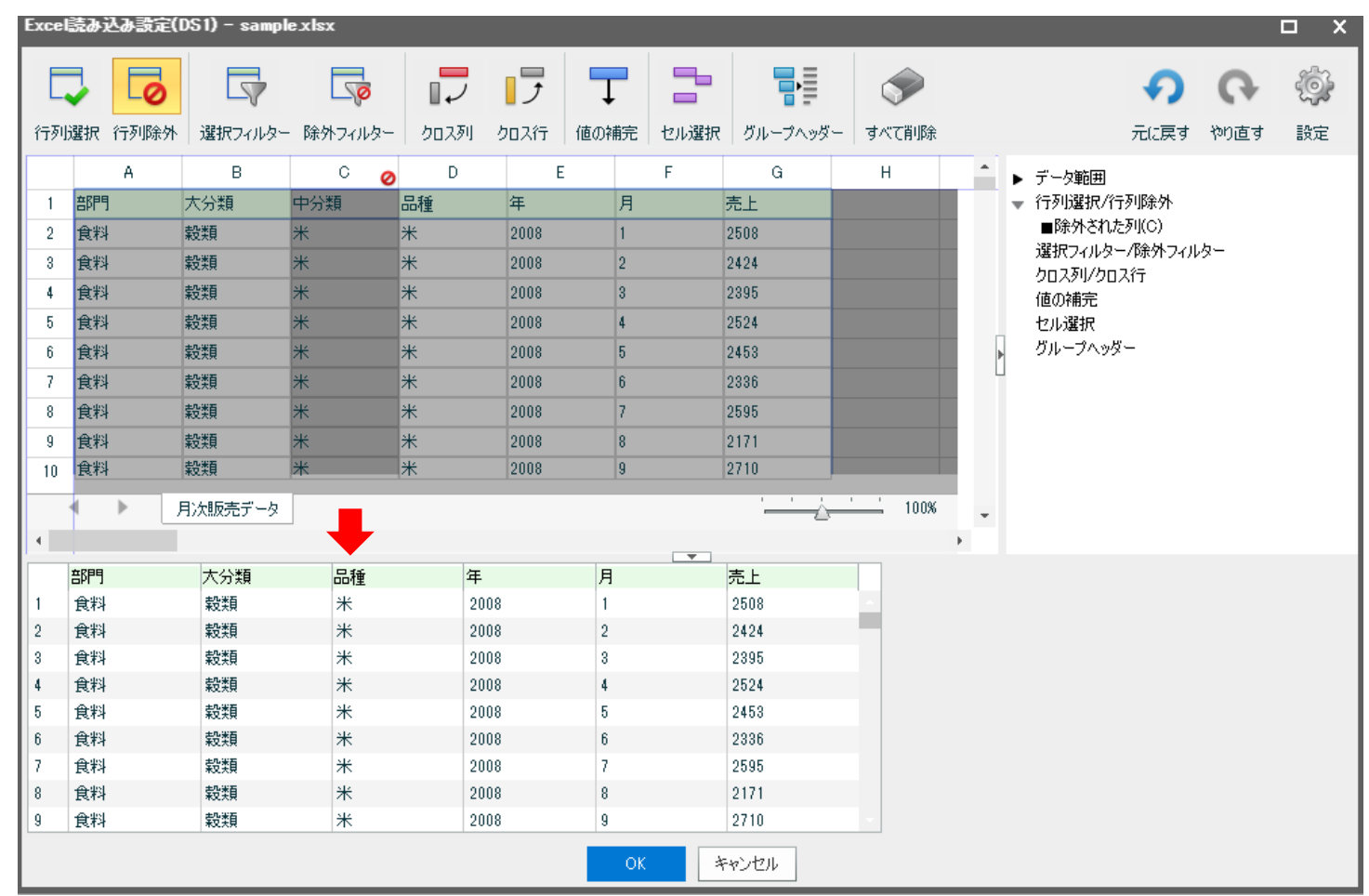

# 操作事例 - 項目名編集

レビュー画面でも編集作業はできます。例えば、G列の「売上」を「売上(単位:百円)」に変更します。

| Excel | 読み込み設定(    | DS1) - sampl | e_xlsx    |        |          |      |      |          |       |                 |                                |      | n x |           |
|-------|------------|--------------|-----------|--------|----------|------|------|----------|-------|-----------------|--------------------------------|------|-----|-----------|
| Ę     | - 0        |              | <b>S</b>  |        | ]        | Ţ    | -    | •        |       |                 | Ð                              | Ģ    | ţ.  |           |
| 行列:   | 雙択 行列除外    | 選択フィルター      | - 除外フィルター | クロス列   | クロス行     | 値の補完 | セル選択 | グループヘッダー | すべて削除 |                 | 元に戻す                           | やり直す | 設定  |           |
|       | A          | В            | C 📀       | D      | E        |      | F    | G        | Н     | . ^ <b>&gt;</b> | データ範囲                          |      |     |           |
| 1     | 部門         | 大分類          | 中分類       | 品種     | 年        | 月    |      | 売上 🚺 🗗   |       |                 | ・ 行列選択/行列除外                    |      |     |           |
| 2     | 食料         | 穀類           | *         | *      | 2008     | 1    |      | 2508     |       |                 | ■Pボゲビイルにクリしし)<br>選択フィルター/除外フィル | .д   |     |           |
| 3     | 食料         | 穀類           | *         | *      | 2008     | 2    |      | 2424     |       |                 | クロス列/クロス行                      |      |     |           |
| 4     | 食料         | 穀類           | 米         | *      | 2008     | 3    |      | 2395     |       |                 | ■クロス列(G1:G1)                   |      |     |           |
| 5     | 食料         | 穀類           | 米         | 米      | 2008     | 4    |      | 2524     |       |                 | 値の補完                           |      |     |           |
| 6     | 食料         | 穀類           | 米         | 米<br>· | 2008     | 5    |      | 2453     |       | ► F             | ゼル2進択<br>ガルニゴへッダー              |      |     |           |
| 7     | 食料         | 穀類           | 米         | 米<br>· | 2008     | 6    |      | 2336     |       |                 | <i>SN S</i> ( <i>S</i> )       |      |     |           |
| 8     | 食料         | 穀類           | 米         | 米<br>· | 2008     | 7    |      | 2595     |       |                 | 任                              | в    |     | まし/第/かるの) |
| 9     | 食料         | 穀類           | 米         | *      | 2008     | 8    |      | 2171     |       |                 | +                              | 7    |     | 元上(単位:日円) |
| 10    | 民科         | 寂寞           | 木         | 木      | 2008     | 9    |      | 2710     |       |                 | 2008                           | 1    |     | 2508      |
|       | • •        | 月次販売データ      |           |        |          |      |      | <u>`</u> | 100%  |                 | 2008                           | 2    |     | 2424      |
| •     |            |              |           |        |          |      |      |          |       |                 | 2008                           | 3    |     | 2395      |
|       | 部門         | 大分類          | 品種        | 年      |          | 月    |      | 売上 🥢     |       |                 | 2008                           | 4    |     | 2524      |
| 1     | 食料         | 穀類           | *         | 20     | 08       | 1    |      | 2508     |       |                 | 2008                           | 5    |     | 2453      |
| 2     | 食料         | 穀類           | *         | 20     | 08       | 2    |      | 2424     |       |                 | 2000                           | 6    |     | 2006      |
| 3     | 食料         | 穀類           | *         | 20     | 08       | 3    |      | 2395     |       |                 | 2008                           | 0    |     | 2000      |
| 4     | 良料         | 案従業員<br>ま心米石 | 米         | 20     | 00       | 4    |      | 2524     |       |                 | 2008                           | 7    |     | 2595      |
| 6     | 民科<br>合約   | 来文兴具         | 木<br>米    | 20     | 08<br>08 | 5    |      | 2903     |       |                 | 2008                           | 8    |     | 2171      |
| 7     | 1544<br>食料 | *2.59        | *         | 20     | 08       | 7    |      | 2595     |       |                 | 2008                           | 9    |     | 2710 -    |
| 8     | 食料         | 穀類           | *         | 20     | 08       | 8    |      | 2171     |       |                 |                                |      |     |           |
| 9     | 食料         | 穀類           | *         | 20     | 08       | 9    |      | 2710     | -     |                 |                                | OK   |     | キャンセル     |
|       |            |              |           |        |          | ОК   | *    | ャンセル     |       |                 |                                |      |     |           |

# 操作事例 - データ抽出

また、Excelと同じようにフィルター機能を使い、指定した条件でデータを抽出することができます。 ここで「選択フィルター」をクリックし、「売上」に対して条件を設定します。

| Excel | 読み込み設定( | DS1) - sample | e_xlsx   |                         |      |      |      |          |              |       |            |                      |               |      | □ X |
|-------|---------|---------------|----------|-------------------------|------|------|------|----------|--------------|-------|------------|----------------------|---------------|------|-----|
|       | V 🔽     |               | <b>S</b> | $\overline{\mathbf{v}}$ | レラ   | Ŧ    |      |          |              |       |            |                      | <b>•</b>      | G    | Ę.  |
| 行列    | 選択 行列除外 | 選択フィルター       | 除外フィルター  | クロス列                    | クロス行 | 値の補完 | セル選択 | グループヘッダー | すべて削り        | 涂     |            |                      | 元に戻す          | やり直す | 設定  |
|       | A       | В             | C Ø      | D                       | E    | E    | F    | G 💡      | Н            | •     | ▶ 7        | "一夕範囲                |               |      |     |
| 1     | 部門      | 大分類           | 中分類      | 品種                      | 年    | 月    |      | 売上       |              |       | ► íī       | 疗列選択/行列              | 训除外           |      |     |
| 2     | 食料      | 穀類            | ж        | *                       | 2008 | 1    |      | 2508     |              |       | ▼ 違        | 観択フィルター/             | 除外フィル         | ター   |     |
| 3     | 食料      | 穀類            | ж        | *                       | 2008 | 2    |      | 2424     |              |       | <b>1</b>   | ■列の選択フ-<br>ロコをし/カロコ: | イルター(G)<br>/ニ |      |     |
| 4     | 食料      | 穀類            | *        | *                       | 2008 | 3    |      | 2395     |              |       | ► 9<br>(it | ロスタリンクロス<br>都の補完     | 17            |      |     |
| 5     | 食料      | 穀類            | *        | *                       | 2008 | 4    |      | 2524     |              |       | 12         | evonmote<br>Zル選択     |               |      |     |
| 6     | 食料      | 穀類            | *        | *                       | 2008 | 5    |      | 2453     |              | •     | ッグ         | 「ループヘッダー             | -             |      |     |
| 7     | 食料      | 穀類            | *        | *                       | 2008 | 6    |      | 2336     |              | - L   | 1          |                      |               |      |     |
| 8     | 食料      | 穀類            | *        | *                       | 2008 | 7    |      | 2595     |              |       |            |                      |               |      |     |
| 9     | 食料      | 穀類            | *        | *                       | 2008 | 8    |      | 2171     |              |       |            |                      |               |      |     |
| 10    | 食料      | 穀類            | *        | *                       | 2008 | 9    |      | 2710     |              |       |            |                      |               |      |     |
|       |         | 日本販売データ       |          |                         |      |      |      |          | <u>'</u> 100 | 196   |            |                      |               |      |     |
|       |         | /1//#///5/5/  |          |                         |      |      |      |          |              | ••• • |            |                      |               |      |     |
| -     |         |               |          |                         |      |      | -    |          |              | · ·   |            |                      |               |      |     |
|       | 部門      | 大分類           | 品種       | 年                       |      | 月    |      | 売上(単位:百円 |              |       |            |                      |               |      |     |
| 1     | 食料      | 穀類            | *        | 20                      | 108  | 1    |      | 2508     |              |       |            |                      |               |      |     |
| 2     | 食料      | 彩旗            | *        | 20                      | 108  | 2    |      | 2424     |              |       |            |                      |               |      |     |
| 3     | 良料      | 来文実具          | 木        | 20                      | 108  | 3    |      | 2395     |              |       |            |                      |               |      |     |
| 4     | 良料      | 米文実具          | 木        | 20                      | 108  | 4    |      | 2024     |              |       |            |                      |               |      |     |
| 8     | 良材      | 未又天見<br>さ少米石  | 本<br>半   | 20                      | 100  | 0    |      | 2400     |              |       |            |                      |               |      |     |
| 7     | 合料      | *2.5.9        | *        | 20                      | 100  | 7    |      | 2595     |              |       |            |                      |               |      |     |
| 8     | 食料      | *****<br>**** | *        | 20                      | 108  | 8    |      | 2171     |              |       |            |                      |               |      |     |
| 9     | 食料      | 穀類            | *        | 20                      | 108  | 9    |      | 2710     |              |       |            |                      |               |      |     |
|       |         |               |          |                         |      | ОК   | *    | ャンセル     |              |       |            |                      |               |      |     |

## 操作事例 - 条件設定

#### 例として、フィルター条件設定の「条件」一覧から「より大きい」を選択し、「条件値」を「1000」に設定します。

| Exce   | 読み込み設定(    | DS1) - sampl                                  | e xlsx      |      |        |     |          |        |       |         |       |      |          |      | □ X   |
|--------|------------|-----------------------------------------------|-------------|------|--------|-----|----------|--------|-------|---------|-------|------|----------|------|-------|
| E      |            |                                               |             |      | ]      | Ţ   |          | •      |       |         |       |      | <b>P</b> | Ģ    | ÷     |
| 行列     | 選択 行列除外    | 選択フィルター                                       | ・ 除外フィルター   | クロス列 | 70ス行 値 | 節補完 | セル選択     | グループへ  | (ツダー  | すべて削除   |       |      | 元に戻す     | やり直す | 設定    |
|        | A          | В                                             | С 📀         | D    | E      |     | F        | G      | 570   | Н       |       |      |          |      | _     |
| 1      | 部門         | 大分類                                           | 中分類         | 品種   | 年      | 月   |          | 売上     | G列(   | の選択フィルタ | 一条件設定 |      | 新        | 規作成  | -iH   |
| 2      | 食料         | 穀類                                            | 米           | ж    | 2008   | 1   |          | 2508   | 冬件    |         |       | 冬件值  |          |      |       |
| 3      | 食料         | 穀類                                            | ж           | ж    | 2008   | 2   |          | 2424   | - Ann | + */>   |       | 1000 |          |      | 10.02 |
| 4      | 食料         | 穀類                                            | ж           | ж    | 2008   | 3   |          | 2395   | 40    | 1/201   |       |      |          |      |       |
| 5      | 食料         | 穀類                                            | ж           | ж    | 2008   | 4   |          | 2524   |       |         |       |      |          |      |       |
| 6      | 食料         | 穀類                                            | ж           | ж    | 2008   | 5   |          | 2453   |       |         |       |      |          |      |       |
| 7      | 食料         | 穀類                                            | ж           | ж    | 2008   | 6   |          | 2336   |       |         |       |      |          |      |       |
| 8      | 食料         | 穀類                                            | *           | ж    | 2008   | 7   |          | 2595   |       |         |       |      |          |      |       |
| 9      | 食料         | 穀類                                            | *           | ж    | 2008   | 8   |          | 2171   |       |         |       |      |          |      |       |
| 10     | 食料         | 穀類                                            | *           | ж    | 2008   | 9   |          | 2710   |       |         |       |      |          |      |       |
|        | < ▶        | 日次販売データ                                       |             |      |        |     |          |        |       |         |       |      |          |      |       |
|        |            | 1174/02/20                                    |             |      |        |     |          |        |       |         | ОК    | キャンセ | 214      |      |       |
|        | ÷000       | ( ) ( ) ( ) ( )                               | <b>D</b> 44 | -    |        | -   | <b>.</b> |        |       |         |       |      |          |      |       |
|        | 部門         | 大分類                                           | 品種          | 年    |        | 月   |          | 売上(単位) | :白円)  |         |       |      |          |      |       |
| 1      | 良料         | 転の (現) (1) (1) (1) (1) (1) (1) (1) (1) (1) (1 | 木           | 2008 |        | 1   |          | 2508   |       |         |       |      |          |      |       |
| 2      | 良料         | 米又兴具<br>古马米石                                  | 本           | 2008 |        | 2   |          | 2424   |       |         |       |      |          |      |       |
| 0<br>1 | 民44<br>合約  | 未又大見                                          | *           | 2000 |        | 0   |          | 2590   |       |         |       |      |          |      |       |
| 5      | 1844<br>合料 | **************************************        | *           | 2000 |        | 5   |          | 2453   |       |         |       |      |          |      |       |
| 6      | 食料         | \$2.5×                                        | *           | 2008 |        | 6   |          | 2336   |       |         |       |      |          |      |       |
| 7      | 食料         | 穀類                                            | *           | 2008 |        | 7   |          | 2595   |       |         |       |      |          |      |       |
| 8      | 食料         | 穀類                                            | *           | 2008 |        | 8   |          | 2171   |       |         |       |      |          |      |       |
| 9      | 食料         | 穀類                                            | ж           | 2008 |        | 9   |          | 2710   |       | -       |       |      |          |      |       |
|        |            |                                               |             |      |        | OK  | *        | マンセル   |       |         |       |      |          |      |       |

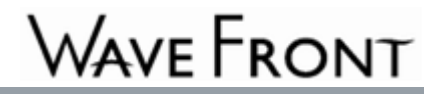

## 操作事例 - 設定保存

#### 読込設定を完了してから一番下の「OK」をクリックし、設定した内容は保存されます。 最初のデータソースの選択画面に戻り、「次へ」をクリックすれば、アイテム種類の選択画面に移ります。

| <u></u> ፖ <b>ብ</b> ታሌウィザード |             |         |        |        |           |       |            | σx                        | <i>アイテ</i> ዾウ <i>ィ</i> ザード                                             | ×                                       |
|----------------------------|-------------|---------|--------|--------|-----------|-------|------------|---------------------------|------------------------------------------------------------------------|-----------------------------------------|
| 1. 使用するデータソースを選択してください。    |             |         |        |        |           |       |            | •000                      | 2. 作成するアイテムの種類を選択してください。                                               | 0000                                    |
| DS1 G                      |             |         | 1 /    | 2255 🕨 | <u></u> ا |       |            | 0                         | O In-h                                                                 |                                         |
| 接続先 ボード専用Excel             | 40 🔂 👻      | 部門      | 🖃 大分類  | 🗖 品種   | ■年 ■月     | ] 🗕 売 | 上(単位:百円) 📃 |                           |                                                                        |                                         |
| Q                          | Excelアップロード | 82 食料   | 穀類     | ж      | 2014      | 10    | 2906       | A.                        | ● 「月細表」                                                                |                                         |
|                            |             | 83 食料   | 穀類     | ж      | 2014      | 11    | 2466       |                           | │複数の表示スタイル(一覧形式、明細形式、カード形式)が用意され<br>│ ており、用途に応じた使い分けができます。また、データソースや設定 |                                         |
| sample xlsx                |             | 84 食料   | 穀類     | ж      | 2014      | 12    | 2308       |                           | 次第で、データを追加、修正、削除することもできます。                                             | B C C C C C C C C C C C C C C C C C C C |
|                            |             | 85 食料   | 穀類     | *      | 2015      | 1     | 1549       |                           |                                                                        | ABCDE                                   |
|                            |             | 86 食料   | 穀類     | *      | 2015      | 2     | 1708       |                           |                                                                        |                                         |
|                            |             | 87 食料   | 穀類     | *      | 2015      | 3     | 1893       |                           |                                                                        | 2                                       |
|                            |             | 88 食料   | 穀類     | *      | 2015      | 4     | 2243       |                           |                                                                        | 3                                       |
|                            |             | 89 食料   | 穀類     | ж      | 2015      | 5     | 1796       |                           |                                                                        |                                         |
|                            |             | 90 食料   | 穀類     | ж      | 2015      | 6     | 1926       |                           |                                                                        |                                         |
|                            |             | 91 食料   | 穀類     | 米      | 2015      | 7     | 2264       |                           |                                                                        |                                         |
|                            |             | 92 食料   | 穀類     | ж      | 2015      | 8     | 1675       |                           |                                                                        |                                         |
|                            |             | 93 食料   | 穀類     | 米      | 2015      | 9     | 1824       |                           | > 次<                                                                   | キャンセル                                   |
|                            |             | 94 食料   | 穀類     | ж      | 2015      | 10    | 1975       |                           |                                                                        |                                         |
|                            |             | 95 食料   | 穀類     | 米      | 2015      | 11    | 1597       |                           |                                                                        |                                         |
|                            |             | 96 食料   | 穀類     | ж      | 2015      | 12    | 1838       |                           |                                                                        |                                         |
|                            |             | 97 食料   | 穀類     | *      | 2016      | 1     | 1396       |                           |                                                                        |                                         |
|                            |             | 98 食料   | 穀類     | 米      | 2016      | 2     | 1413       |                           |                                                                        |                                         |
| 選択 ボード専用Excel/samplexIsx   |             | 99 食料   | 穀類     | ж      | 2016      | 3     | 1935       |                           |                                                                        |                                         |
| 読込設定                       |             | 100 食料  | 穀類     | *      | 2016      | 4     | 1873       |                           |                                                                        |                                         |
| データソース名 新規データソース           |             | □ 次回以降は | 壊示しない( | ?      |           |       |            | <ul> <li>プレビュー</li> </ul> |                                                                        |                                         |
|                            |             | 🛛 🔊 次へ  | キャン    | セル     |           |       |            |                           |                                                                        |                                         |

# 操作事例 - ボード編集・設定

「中分類」を除外し、「売上」を「1000」以上に指定したデータだけ読み込み、ボードの編集・設定画面に表示されます。 指定したデータに対してチャートをはじめ、様々な設定を行うことが可能です。

| ページ             | 1 😳   |       |         |       |          |                |                   |         |             |   | アイテムプロパティ [Exc | el demo_明細表]      |             | 0   | - |
|-----------------|-------|-------|---------|-------|----------|----------------|-------------------|---------|-------------|---|----------------|-------------------|-------------|-----|---|
| <b>1</b>        | 2     | •     | 1 /2255 | ▶ ▶   | <u>s</u> | è              |                   |         |             |   | <b>၈</b> 💿     |                   |             |     |   |
| 曹               | 6P9 🖃 | 大分類 📃 | 品種 🖃    | 年 📕 🎙 | 月 🗖      | 売上(単位:百円) 📃    |                   |         |             |   | Q、検索           |                   |             |     |   |
| 1 1             | 制     | 穀類    | *       | 2008  | 1        | 2508           |                   |         |             | - | 明細表 共通         |                   |             |     |   |
| 2 1             | 制     | 穀類    | *       | 2008  | 2        | 2424           |                   |         |             |   | 名前             | Excel demo_明細表    |             |     |   |
| 3 1             | 制     | 穀類    | *       | 2008  | 3        | 2395           |                   |         |             |   | 表示スタイル         | ◎ 一覧形式 🔘 詳細形式 (   | ) カード形式     |     |   |
| 4 1             | 制     | 穀類    | 米       | 2008  | 4        | 2524           |                   |         |             |   |                | カード明細表            |             |     |   |
| 5 <b>1</b>      | 制     | 穀類    | ж       | 2008  | 5        | 2453           |                   |         |             |   | デーかリーフ         |                   |             |     |   |
| 6 1             | 制     | 穀類    | *       | 2008  | 6        | 2336           |                   |         |             |   | J -99-X        | 選択 新規データソース       |             |     |   |
| 7 1             | 制     | 穀類    | *       | 2008  | 7        | 2595           |                   |         |             |   | 初期ロード          | □ ボードオープン時にデータを取得 | しない 代替デ     | キスト |   |
| 8 1             | 制     | 穀類    | *       | 2008  | 8        | 2171           |                   |         |             |   |                |                   |             |     |   |
| 9 f             | 制     | 穀類    | ж       | 2008  | 9        | 2710           |                   |         |             |   | データ取得時の表       | □ データ取得時に直前の内容を表  | 長示したままにする   | 5   |   |
| <b>&lt;</b> 0 1 | 制     | 穀類    | *       | 2008  | 10       | 2258           |                   |         |             |   |                | □ データがなかった場合のダイアロ | りを表示しない     |     |   |
| 11 1            | 制     | 穀類    | ж       | 2008  | 11       | 2836           |                   |         |             |   | データベース入力       | その他               |             |     |   |
| 12 1            | 制     | 穀類    | ж       | 2008  | 12       | 2327           |                   |         |             |   | / テキスト / カラー   | マメニュー マラート (詳細ス)  | タイル         |     |   |
| 13 🖠            | 制     | 穀類    | ж       | 2009  | 1        | 2340           |                   |         |             |   | ヘッダーフォント       |                   |             | ズ   |   |
| 14 1            | 制     | 穀類    | ж       | 2009  | 2        | 2668           |                   |         |             |   |                | 2 👌 🗹 自動          |             |     |   |
| 15 1            | 制     | 穀類    | ж       | 2009  | 3        | 1798           |                   |         |             |   | セルフォント         |                   | <b>.</b> #4 | 7.  |   |
| 16 🖠            | 制     | 穀類    | ж       | 2009  | 4        | 2324           |                   |         |             |   |                |                   | 917         | ^   |   |
| 17 f            | 制     | 穀類    | ж       | 2009  | 5        | 2379           |                   |         |             |   |                | 4 👻 🗉 目期          |             |     |   |
| 18 🖠            | 制     | 穀類    | ж       | 2009  | 6        | 2113           |                   |         |             |   |                |                   |             |     |   |
| 19 🖠            | 制     | 穀類    | ж       | 2009  | 7        | 1915           |                   |         |             |   |                |                   |             |     |   |
| 20 🖠            | 制     | 穀類    | ж       | 2009  | 8        | 2289           |                   |         |             | * |                |                   |             |     |   |
|                 |       |       |         |       |          |                | $\mathbf{\nabla}$ | <br>    |             |   |                |                   |             |     |   |
| -               | ボード管理 | 📔 保存  | 7 🙆 編   | 集を終了  | ير 🔅     | イテムウィザード 👘 🛅 ን | イテムクリップボード        | ) 🖭 🐝 🖴 | Ì T 🌍 🔗 🗖 ( |   | 😾 🚍 🗖 🕻        |                   |             |     |   |

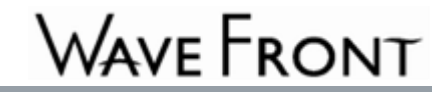

### まとめ

#### BIツール『MotionBoard』

- Excelファイルの「読込設定」機能を利用することで、 エクセルデータはそのままに利用し、条件設定などの操作ができます。
- わかりやすさを追求した操作性と、ニーズの多い業務・業種向けの テンプレートが豊富に用意され、とても利用しやすいです。
- ご要望に応じて、オンラインデモおよび試用版をのご案内も可能です。

# **MOTION BOARD**

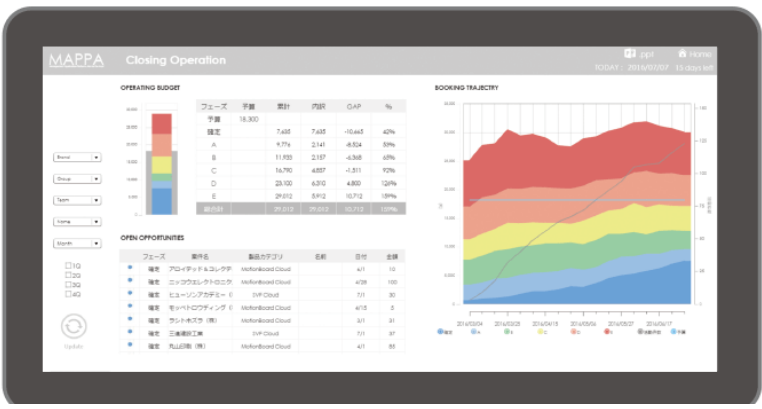

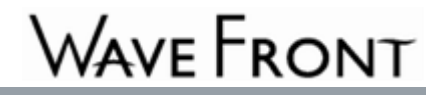

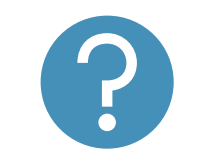

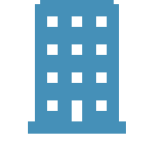

お問い合わせ

株式会社ウェーブフロント http://www.wavefront.co.jp/ 〒220-6112 神奈川県横浜市西区 みなとみらい2-3-3 クイーンズタワーB 12階 TEL 045-682-7070

FAX 045-682-7071

Email: sales@wavefront.co.jp

本資料に記載されている会社名、製品名等は、各社の登録商標または商標です。 無断で複製・転載・使用することはご遠慮ください。 この度はお忙しい中資料をダウンロードいただき、誠に有難うございました。 弊社では、皆様のご要望にお応えできる製品・サービスの提供に努めてまいります。

> ご意見・ご要望がございましたら、お気軽にお声をおかけください。 今後とも、宜しくお願い致します。

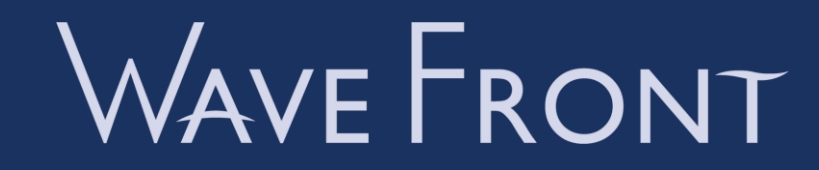